## Phòng công nghệ thông tin Hướng dẫn cài đặt và sử dụng ứng dụng Microsoft Teams họp trực tuyến

Bước 1: Tạo tài khoản Microsoft Teams và tải ứng dụng để sử dụng, copy link sau: <u>https://teams.microsoft.com/downloads</u>

#### Cài đặt trên máy tính:

-Bấm vào **Tải xuống** để tải ứng dụng về chọn phiên bản phù hợp với hệ điều hành **Windows 64bit** hay **Windows 32bit**. Trong quá trình đợi tải xuống chúng ta tiến hành đăng ký tài khoản bấm vào **Đăng ký miễn phí.** 

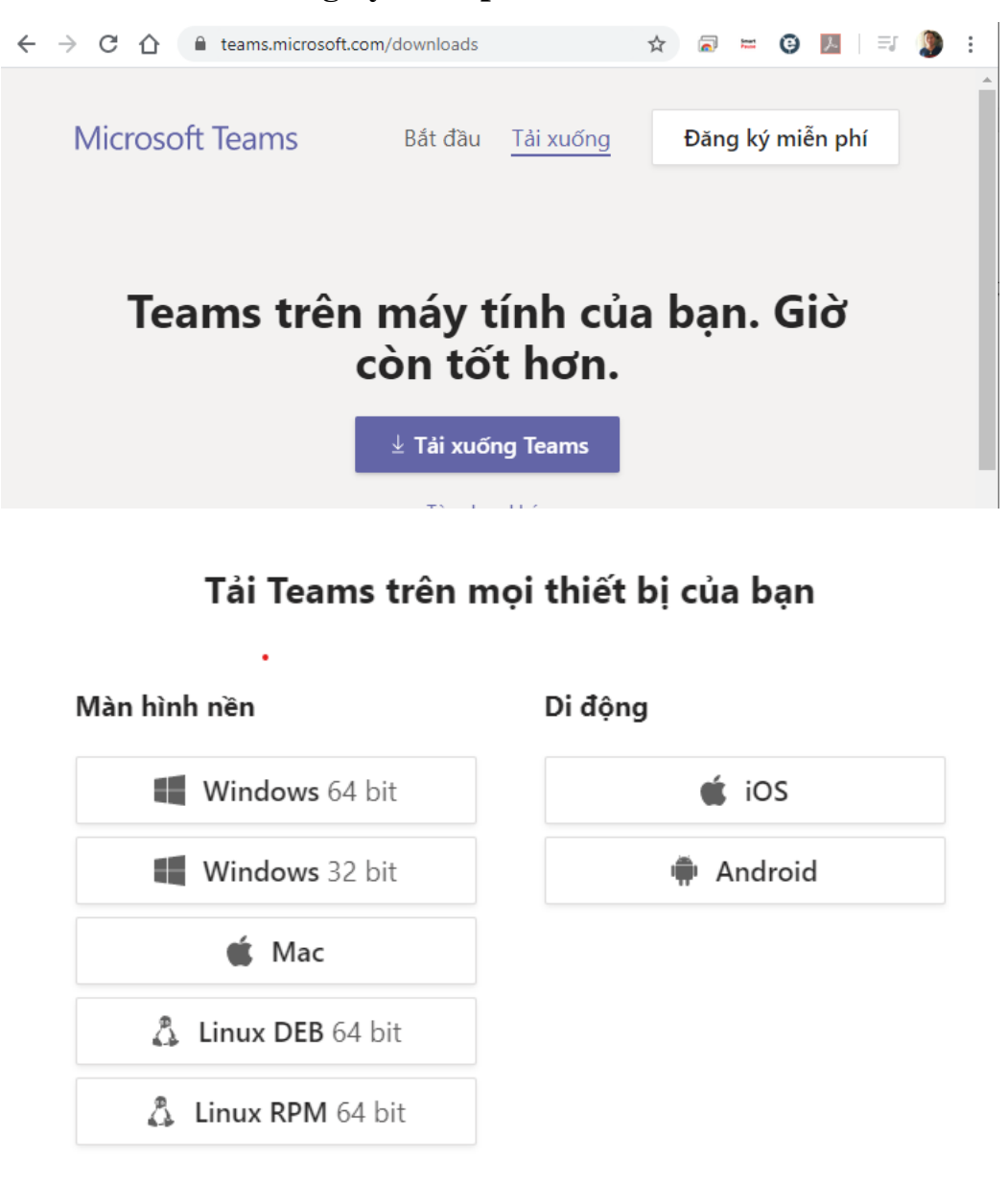

#### Cài đặt trên điện thoại; Ipad:

Mở ứng dụng cửa hàng **CH Play** trên hệ điều hành Android hoặc **APP Store** trên hệ điều hành IOS. Tìm kiếm ứng dụng với tên "**Teams**"

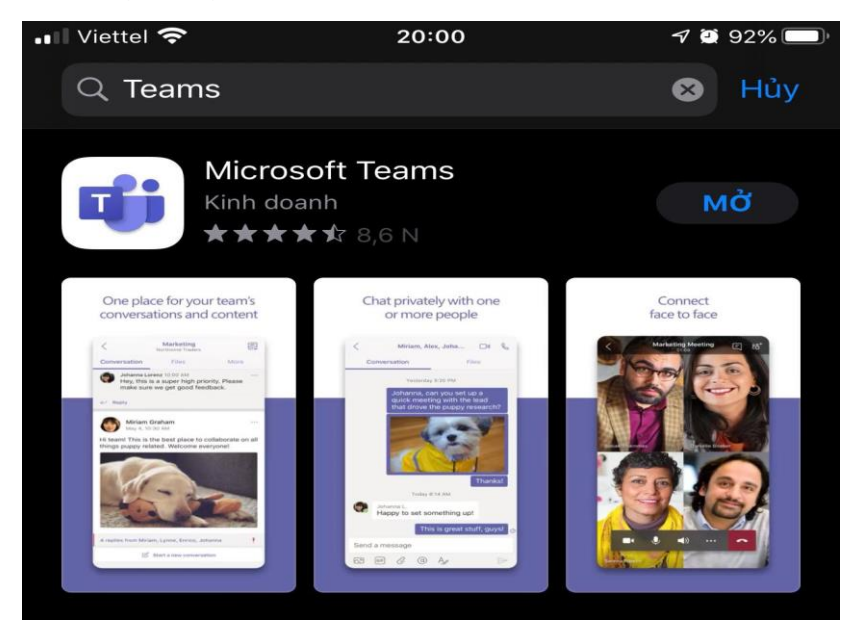

Quét QR Code để tải:

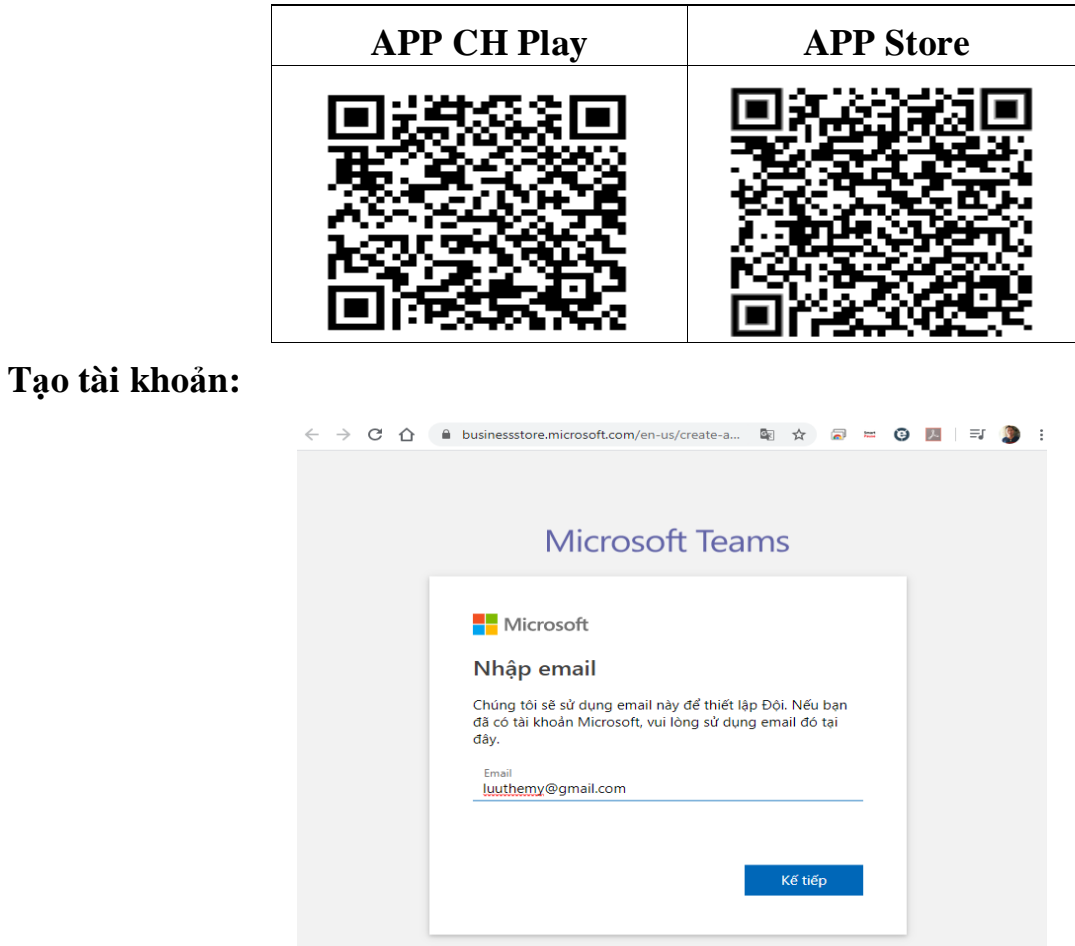

Nhập tài khoản Email và bấm Kế tiếp lựa chọn với nhu cầu của mình bấm Kế tiếp

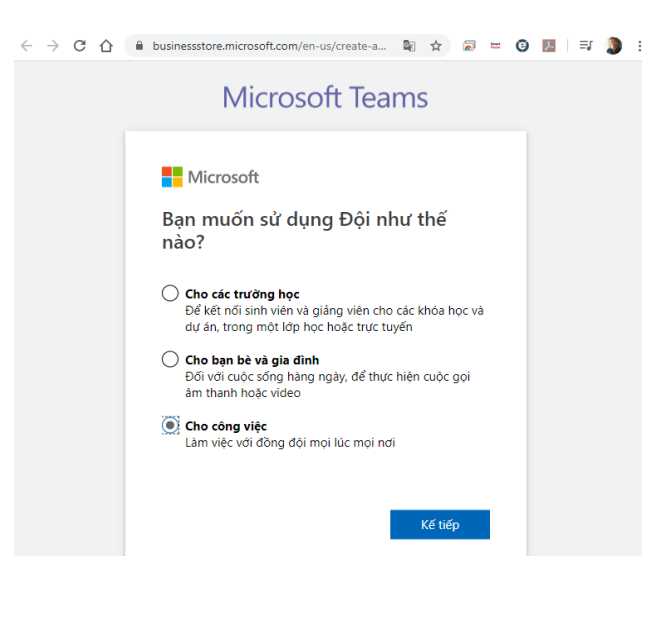

Bấm Tạo tài khoản

| Microsoft Tạo tài khoản Có vẻ như bạn mới ở đây. Chúng tôi sẽ tạo một tài khoản mới với luuthemy @ gmail.    | Microsoft Teams                                                                      |
|----------------------------------------------------------------------------------------------------|--------------------------------------------------------------------------------------|
| <b>Tạo tài khoản</b><br>Có vẻ như bạn mới ở đây. Chúng tôi sẽ tạo một tài<br>khoản mới với luuthemy @ gmail. | Microsoft                                                                            |
| Có về như bạn mới ở đây. Chúng tôi sẽ tạo một tài<br>khoản mới với luuthemy @ gmail.                         | Tạo tài khoản                                                                        |
|                                                                                                    | Có vẻ như bạn mới ở đây. Chúng tôi sẽ tạo một tài<br>choản mới với luuthemy @ gmail. |
| Tạo tài khoản                                                                                                | Tạo tài khoản                                                                        |

Nhập mật khẩu muốn tạo bấm Tiếp theo

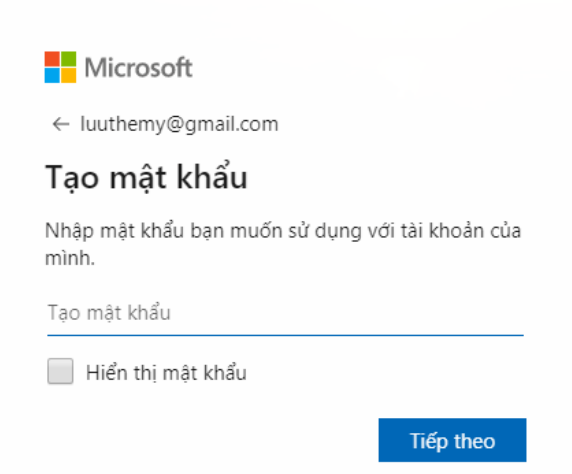

Hệ thống gửi mã xác nhận về Email của bạn mở ra lấy mã điền vào và bấm **Tiếp theo** là hoàn thành tạo tài khoản.

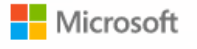

← luuthemy@gmail.com

### Xác minh email

Nhập mã mà chúng tôi đã gửi đến luuthemy@gmail.com. Nếu bạn không nhận được email, hãy kiểm tra thư mục thư rác hoặc thử lại.

9864

Tôi muốn biết thông tin, các mẹo và ưu đãi về các sản phẩm và dịch vụ của Microsoft.

Chọn Tiếp theo nghĩa là bạn đồng ý với Thỏa thuận Dịch vụ của Microsoft và điều khoản về quyền riêng tư và cookie.

Tiếp theo

# Hướng dẫn sử dụng:

Giao diện ứng dụng.

|                | C              | Tìm kiếm hoặc gõ lệnh                         | - 🗣 – 🗆               | × |
|----------------|----------------|-----------------------------------------------|-----------------------|---|
| 📮<br>Hoạt động | د Ch           | <b>ung Bài đăng</b> Tệp Wiki +                | ĉ℃                    |   |
| Trò chuyện     | 0°             | hoangmypbcvt đã thêm Nguyen Duong vào nhóm.   |                       |   |
| Nhóm 3         | Ū              | Cuộc họp đã kết thúc: 1 giờ                   | T H DD N H            |   |
| 67             |                | ← Trå lời                                     |                       |   |
| Cuộc gọi 🚄     |                | Hôm qua                                       |                       |   |
|                | Ū              | Cuộc họp đã kết thúc: 37 giây                 | н                     |   |
|                |                | ← Trå lời                                     |                       |   |
|                |                | Hôm nay                                       |                       |   |
|                | 0 <sup>+</sup> | hoangmypbcvt đã thêm mỹ vào nhóm.             |                       |   |
|                | Ū              | Cuộc họp đã kết thúc: 4 phút 54 giây          | н                     |   |
| B              |                | ← Trả lời                                     |                       |   |
| Ứng dụng       |                |                                               |                       |   |
| ?              |                | Cuốc họp đã kật thức: 22 nhút 15 điậu         |                       |   |
| Trợ giúp       |                | Bắt đầu cuộc hội thoại mới Nhập @ để đề cập đ | tến một người nào đó. |   |
|                |                | A≠ C :: @ :: :: i i : : : : : : : : : : : :   | $\triangleright$      |   |

- 1.Đăng tải tài liệu.
- 2. Gọi riêng với thành viên bất kỳ.
- 3. Nhóm "chung hoặc riêng do mình tạo ra" chát hoặc tổ chức họp trực tuyến.
- 4. Trò chuyện "Chát với cá nhân hoặc nhiều người do mình mời vào.

5. Tổ chức họp trực tuyến nhóm chung hoặc riêng.

Khi bạn nhận được thư mời họp bạn bấm vào **Join Teams** hoặc nhận được ai gửi link <u>https://teams.microsoft.com/join/072tfmznmxg3</u> bạn mở để tham gia.

Úng dụng **Teams** trên máy tính hoặc điện thoại, Ipad bật lên bạn bấm vào **Tham gia ngay** để vào phòng họp.

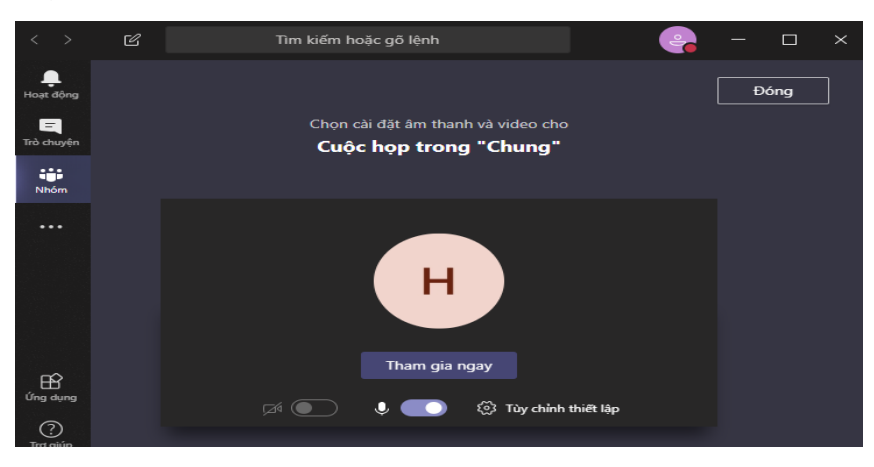

Giao diện ứng dụng.

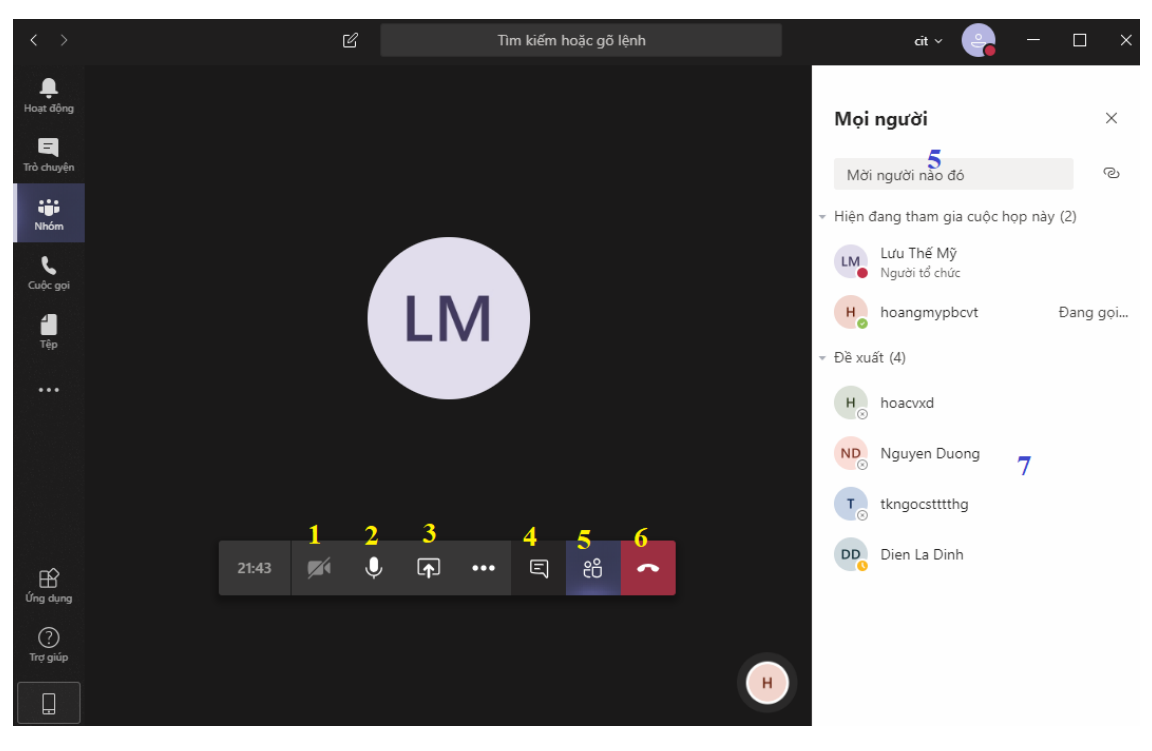

#### Một số lưu ý khi tham gia Họp "học".

- 1. Bật/tắt Camera.
- 2. Bật/tắt Mic (khi chủ trì có yêu cầu bật hoặc tắt).
- 3. Trình chiếu/chia sẻ màn hình.
- 4. Mở chế độ chát.
- 5. Mời thành viên mới tham gia họp (nhập địa chỉ Email người cần mời).
- 6. Kết thúc cuộc họp.
- 7. Mời thành viên đã tham gia trước vào họp.

### Hướng dẫn thiết lập ngôn ngữ tiếng việt.

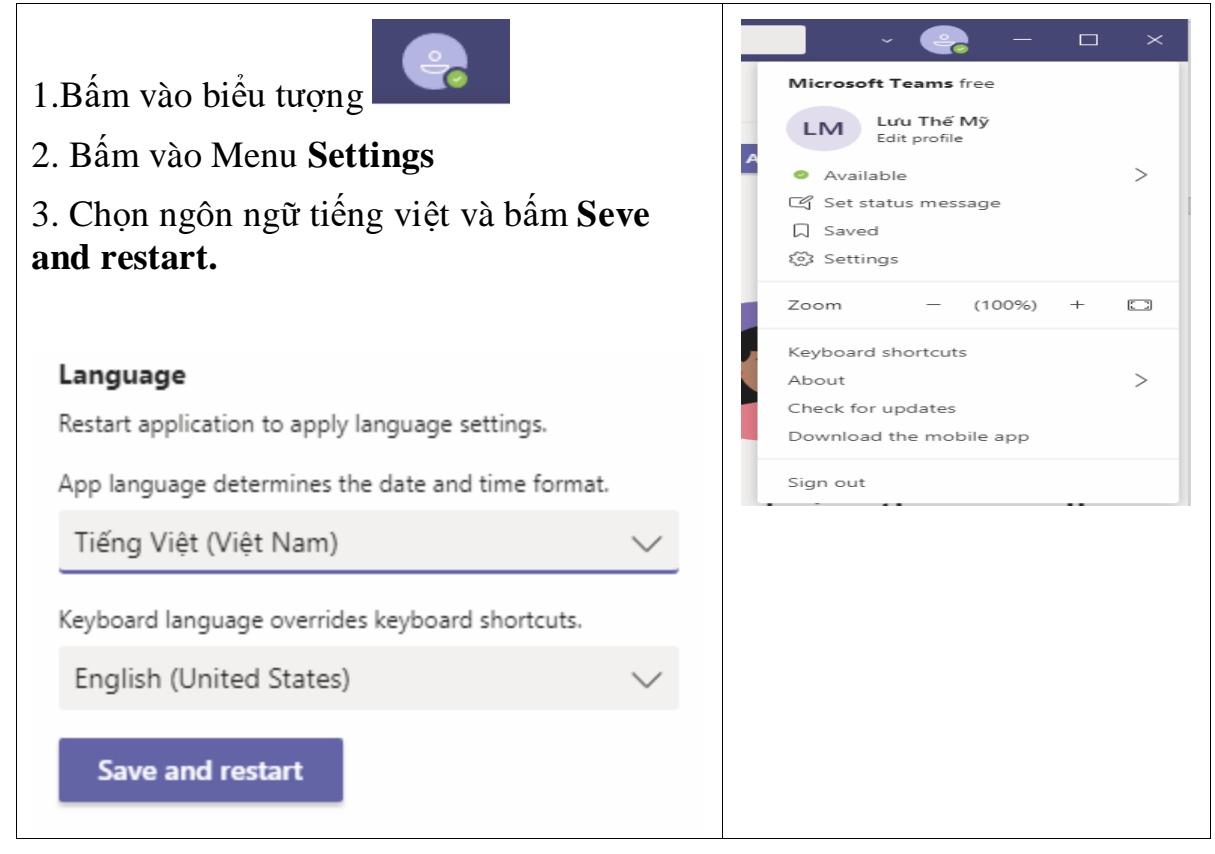